## **INSTRUMENT PANEL MENU**

A number of vehicle features and display settings may be configured via the Instrument panel menu.

To display and navigate through the Instrument panel menu, operate the menu control on the steering wheel.

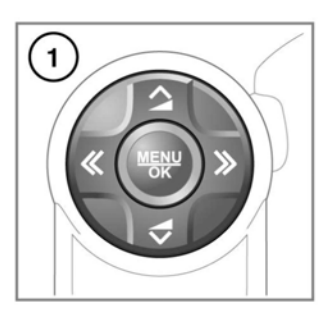

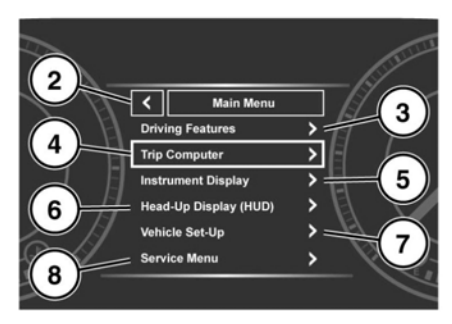

E176150

- Steering wheel menu control: Press to OK activate the menu, then use as follows:
  - Press the up/down arrows to scroll through a list.
  - Press the right arrow to view a sub-list.
  - Press the left arrow to return to the previous menu.

- Press the **OK** button to select the highlighted menu item.
- 2. Close and return to the Main Menu.
- 3. Access the Driving Features menu.
- 4. Access the Trip Computer menu.
- 5. Access the Instrument Display menu.
- 6. Access the Head-Up Display (HUD) menu.
- 7. Access the Vehicle Set-Up menu.
- Before making any changes to the Vehicle Set-Up, you must make sure that you have read and fully understood, the relevant topics/ sections of the Owner's Handbook. Failure to do so could lead to serious injury or death.
- 8. Access the Service Menu.

**Note:** Only available before the engine starts.

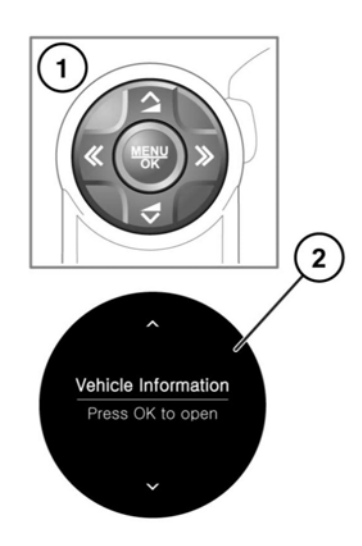

E175871